## 🛛 Envio

## Como configurar e instalar a Forma de Entrega MotoBoy ?

01) Acesse o painel de controle da sua loja virtual

02) Após o login clique em Módulos >> Entrega >> Selecione Entrega por Motoboy ou MODULE\_SHIPPING\_MOTOBOY >> Clique no botão INSTALAR / EDITAR

Entrega somente nas Cidades
Região 1 Estados
Região 1 Tarifas (1:20.00,2:20.00,3:20.00,4:30.00,5:30.00,15:30.00,25:30.00,35:3
0.00,55:30.00,75:30.00,85:30.00 )

Descrição / Legenda dos valores de Região 1 Tarifas: 1 = Peso em KG : Divisão do peso x preço 20.00 = Preço para 1 KG , = Divisão para próximo peso e preço

Legenda Peso: 100 gramas preencher somente 0.100 1 kg e 500 gramas preencher somente 1.5 1 kg e 20 gramas preencher somente 1.020

ID de solução único: #1376 Autor: : MFORMULA Última atualização: 2012-05-08 17:17

03) Preencha os campos: